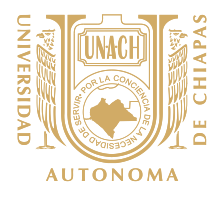

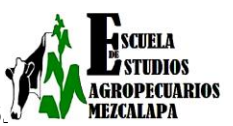

#### TUTORIAL PARA OBTENER LA FICHA REFERENCIADA

Bienvenidos a este tutorial que los llevara a descarga su ficha o comprobante de pago, es muy importante que tengan definido el tipo de participante a elegir, les recuerdo que la ficha la pueden descargar una sola vez, como también les hago mención que en el presente tutorial está clasificado por el tipo de participante(usuario) y en cuanto a los costos varían por lo mismo, sin embargo, en la opción de estudiantes no se procedió a realizar los pasos para la descarga de la ficha ya que conocen el procedimiento para obtenerla.

Las imágenes presentadas son de uso ilustrativo del tutorial.

La URL (hipervínculo) que se les compartió en la página les mostrara una página como se muestra en la siguiente imagen.

| → C (i) s) | ysweb.unach.mx/FichaReferenciada/Form/Regi                          | stro_Participantes.aspx?Evento=201800204                                                                            |                          | ☆ |
|------------|---------------------------------------------------------------------|----------------------------------------------------------------------------------------------------|--------------------------|---|
|            | sysweb                                                              | Servicios Administrativos en Line@<br>Pagos Referenciados                                                           |                          |   |
|            | Directorio Guía Rápida                                              | Proceso de Ingresos Proceso de Exenciones Manual f                                                                  | Pago Clabe Interbancaria |   |
|            |                                                                     |                                                                                                    |                          |   |
|            | CONGRESO INTERNACI                                                  | ONAL DE CIENCIAS AGRONOMICAS Y                                                                                      | VETERINARIAS             |   |
|            |                                                                     | Limpiar Registro                                                                                                    |                          |   |
|            | Tipo de participante (*)<br>No. de Ficha / Matrícula / Id<br>Sysweb | I - Estudiante UNACH I - Ponente Licenciatura E - Ponente Docente E - Ponente Posgrado F - Piltino General istrate. | <b>Q</b>                 |   |
|            |                                                                     |                                                                                                    |                          |   |
|            | Consideraciones Genera                                              | lles                                                                                                    |                          |   |
|            | 1 Es obligatorio entregar el recib                                  | o original para canje de factura.                                                                                   |                          |   |
|            | 2 - La factura saldrá con los datos                                 | proporcionados por lo que se solicita se llene correctamente                                                        | nte                      |   |

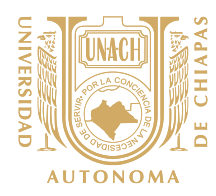

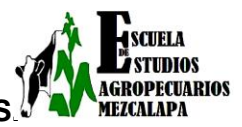

### **Usuario:** Público en General.

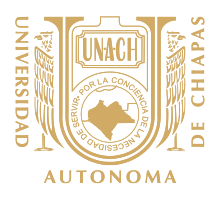

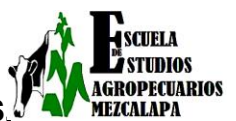

Usuario: Público en General.

 <u>Paso 1</u> en este paso seleccionamos público en general y rellenamos los campos que nos indica, al finalizar le damos siguientes es importante señalar que si lo requieren para facturar deberán de llenar todos los datos que se les pide.

| Ficha Referenciada - Google Chrome                                                            |                                                                                                    |     |
|-----------------------------------------------------------------------------------------------|----------------------------------------------------------------------------------------------------|-----|
| $igodoldsymbol{\in}$ $igodoldsymbol{O}$ No es seguro   sysweb.unach.mx/FichaReferenciada/Form | m/Registro_Participantes.aspx?Evento=201800204                                                            | ☆ : |
| Directorio Guía Rápida Proceso                                                                | de Ingresos Proceso de Exenciones Manual Pago Clabe Interbancaria                                         | *   |
| USUARIO<br>CONGRESO INTERNACIONAL                                                             | SERVICIOS COMPROBANTE FISCAL MÉTODO DE PAGO<br>DE CIENCIAS AGRONOMICAS Y VETERINARIAS<br>Limpiar Registro | R   |
| Tipo de participante (*)                                                                      | E - Público General •                                                                                     |     |
| Nombre(s)                                                                                     | Rafael                                                                                                    |     |
| Apellido Paterno                                                                              | Arévalo                                                                                                   |     |
| Apellido Materno                                                                              | Sandoval                                                                                                  |     |
| Periodo de Pago (Ciclo)                                                                       | Unico                                                                                                    |     |
| Género                                                                                        | ◎ Femenino® Masculino                                                                                     |     |
| Estado / Provincia                                                                            | CHIAPAS •                                                                                                 |     |
| Ciudad                                                                                        |                                                                                                    |     |
| Domicilio                                                                                     |                                                                                                    | -   |

<u>Paso 2</u> seleccionamos donde dice congreso internacional de ciencias agronómicas veterinarias cursos y le damos agregar en el botón azul.

| 👰 Tarea                                 | 🗙 🕒 Michel Samano del Real: 🗙 📋 Ficha Referenciada 🛛 🗙 🛄                                          | <b></b> |
|-----------------------------------------|---------------------------------------------------------------------------------------------------|---------|
| $\leftrightarrow$ $\Rightarrow$ C () sy | sweb.unach.mx/FichaReferenciada/Form/Registro_Participantes_P3.aspx?Evento=201800204&WXI=X        | ☆ :     |
|                                         | SYSWEBLINACH MX<br>SYSWEBD Servicios Administrativos en Line®<br>Pagos Referenciados UNACH UNACH  |         |
|                                         | Directorio Guía Rápida Proceso de Ingresos Proceso de Exenciones Manual Pago Clabe Interbancaria  |         |
|                                         | USUARIO SERVICIOS COMPROBANTE FISCAL MÉTODO DE PAGO                                               |         |
|                                         | CONGRESO INTERNACIONAL DE CIENCIAS AGRONOMICAS Y VETERINARIAS                                     |         |
|                                         | TALLER - CONFERENCIAS - MATERIAS                                                                  |         |
|                                         | Elegir<br>CONGRESO_INTERNACIONAL_DE_CIENCIAS_AGRONOMICAS_Y_VETERINARIAS : CURSOS (LIC!            |         |
|                                         | CONGRESO_INTERNACIONAL_DE_CIENCIAS_AGRONOMICAS_Y_VETERINARIAS : CURSOS (LICENCIATURA) (\$ 700.00) |         |
|                                         | Seleccionados Eliminar Total: \$0                                                                 | .00 mxn |

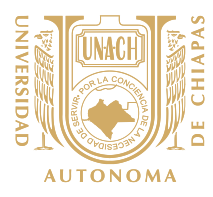

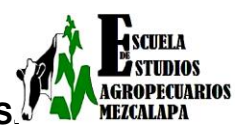

- **Paso 3** en este paso ya nos refleja el saldo a pagar y le damos siguiente.

| 📀 Ficha Referenciada - Go                  | gle Chrome                                                                                        |                     |
|--------------------------------------------|---------------------------------------------------------------------------------------------------|---------------------|
| $\leftrightarrow$ $\rightarrow$ C (i) sysw | b.unach.mx/FichaReferenciada/Form/Registro_Participantes_P3.aspx?Evento=201800204&WXI=X           | ☆ ::                |
|                                            | CONGRESO_INTERNACIONAL_DE_CIENCIAS_AGRONOMICAS_Y_VETERINARIAS : CURSOS (LICENCIATURA) (\$ 700.00) | •                   |
|                                            | Seleccionados<br>CONGRESO_INTERNACIONAL_DE_CIENCIAS_AGRONOMICAS_Y_VETERINARIAS : CURSOS (LICE     |                     |
|                                            |                                                                                                   |                     |
|                                            | ×                                                                                                 |                     |
|                                            | Especificar<br>requerimientos(OPCIONAL)                                                           |                     |
|                                            | Anterior Siguiente                                                                                |                     |
|                                            | Consideraciones Generales                                                                         |                     |
|                                            | 1 Es obligatorio entregar el recibo original para canje de factura.                               | Total: \$700.00 MXN |
|                                            | 2 La factura saldrá con los datos proporcionados por lo que se solicita se llene correctamente.   | *                   |

 <u>Paso 4</u> aquí seleccionamos si desean facturar en caso contrario dejarlo como está y le damos siguiente.

| Ficha Referenciada - Google Chrome                                                             |                             |
|------------------------------------------------------------------------------------------------|-----------------------------|
| ← → C ① sysweb.unach.mx/FichaReferenciada/Form/Registro_Participantes_P2.aspx?Evento=201800204 | ☆ :                         |
| SYSWEBLINACH.MX<br>SYSWEBLINACH.MX<br>Pagos Referenciados                                      | ALTONOMA UNACH              |
| Directorio Guia Rápida Proceso de Ingresos Proceso de Exenciones Manua                         | Il Pago Clabe Interbancaria |
| USUARIO SERVICIOS COMPROBANTE FISCAL                                                           | MÉTODO DE PAGO              |
| CONGRESO INTERNACIONAL DE CIENCIAS AGRONOMICAS                                                 | Y VETERINARIAS              |
| ¿Desea factura con valor fiscal? ● No ● Si                                                     |                             |
| Anterior                                                                                       | Siguiente                   |
| Consideraciones Generales                                                                      |                             |
| 1 Es obligatorio entregar el recibo original para canje de factura.                            |                             |
| 2 La factura saldrá con los datos proporcionados por lo que se solicita se llene correctam     | iente.                      |
| 3 Favor de anotar el nombre completo y grado como requiere su constancia (solo aplica          | para alumnos).              |
|                                                                                                |                             |
|                                                                                                |                             |
|                                                                                                |                             |
|                                                                                                |                             |

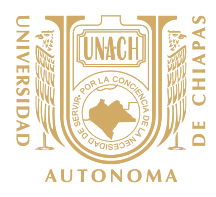

\_

### UNIVERSIDAD AUTÓNOMA DE CHIAPAS ESCUELA DE ESTUDIOS AGROPECUARIOS MEZCALAPA CONGRESO INTERNACIONAL DE CIENCIAS AGRONÓMICAS Y VETERINARIAS.

Paso 5 en este paso nos indica el método de pago a realizar si desean pagar con tarjeta de crédito/ debito, cargo a cuenta bancaria o pagar en ventanilla, en este caso seleccionamos pagar en efectivo ya que en la ficha te indica en que banco pagar; si desean pagar con tarjeta proporcionar los datos que le solicita. Y le damos siguiente.

UDIOS

ROPECUARIOS

| 📀 Fic | cha Refere | renciada - Go | ogle Chrome                                   |                                                                                                    |                                                                                     | <br>8    |
|-------|------------|---------------|-----------------------------------------------|----------------------------------------------------------------------------------------------------|-------------------------------------------------------------------------------------|----------|
| <     | → C        | (i) sysw      | eb.unach.mx/FichaReferenciada/Form/           | Registro_Participantes_P5.aspx?Evento=201800204                                                            |                                                                                     | \$<br>]: |
|       |            |               | Nombre:                                       | RAFAEL ARÉVALO SANDOVAL                                                                                    |                                                                                     | ^        |
|       |            |               | Referencia:                                   | 21601EX010363X751020261260                                                                                 |                                                                                     |          |
|       |            |               | Importe:                                      | \$700.00 <sub>mxn</sub>                                                                                    |                                                                                     |          |
|       |            |               | Concepto:                                     | CONGRESO_INTERNACIONAL_DE_CI<br>: CURSOS (LICENCIATURA) (\$ 700.00).<br>General. PERIODO DE PAGO: Unico. R | ENCIAS_AGRONOMICAS_Y_VETERINARIAS<br>TIPO DE PERSONA: E - Público<br>EQUERIMIENTOS: | ł        |
|       |            |               | Vigencia:                                     | 12/Jun/2018                                                                                                |                                                                                     |          |
|       |            |               |                                               |                                                                                                    |                                                                                     |          |
|       |            |               | Forma de Pago:<br>Todas las transacciones son | seguras y encriptadas. La información de tu tarieta de cr                                                  | édito o débito nunca es almacenada                                                  |          |
|       |            |               |                                               |                                                                                                    |                                                                                     |          |
|       |            |               | Pago en efectivo<br>Bancos Autorizados        |                                                                                                    |                                                                                     |          |
|       |            |               |                                               |                                                                                                    |                                                                                     |          |
|       |            |               | Pago con tarjeta de Cre                       | dito visa 🤐                                                                                                |                                                                                     |          |
|       |            |               | ◎Pago con tarjeta de Dél                      | nito visa                                                                                                  |                                                                                     |          |
|       |            |               | Cargo a Cuenta Bancar                         | a (48 hrs)                                                                                                 |                                                                                     |          |
|       |            |               |                                               | Anterior Siguiente                                                                                         | 1                                                                                   |          |
| 1     |            |               |                                               |                                                                                                    |                                                                                     | -        |

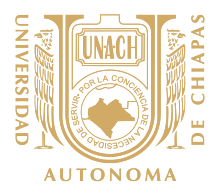

UDIOS

ROPECUARIOS

- <u>Paso 6</u> colocamos nuestro cursor (flecha) dentro del archivo y buscamos una flecha indicando hacia abajo y le damos descargar y con este paso hemos obtenido la ficha referenciada para pagar, si en tu caso seleccionaste pago con tarjeta, se les genera un comprobante de pago después de las 24 hrs, en la cual la podrás consultar en la misma página <u>sysweb.unach.mx</u> en la opción >público en general >consulta de recibos oficiales. Si en tu caso tienes dificultades de acceder a la página, te apoyamos a descargarla para tal efecto deberán solicitarlo al correo oficial <u>congresoagrovet@unach.mx</u>
  - a). Datos requeridos: \* Nombre completo
    - \* Correo electrónico
    - \* Fecha de depósito

| Ficha Referenciada - Google Chrome |                                                              |                                                     | _                                                                                                    |                                                                                                    |                                                                    |                                                                                                    |     |
|------------------------------------|--------------------------------------------------------------|-----------------------------------------------------|----------------------------------------------------------------------------------------------------|----------------------------------------------------------------------------------------------------|--------------------------------------------------------------------|----------------------------------------------------------------------------------------------------|-----|
| ← → C (i) sysweb.unach.mx/F        | ichaReferenciada/For                                         | m/Registro_Participa                                | antes_P5.aspx?Event                                                                                                    | o=201800204                                                                                                    |                                                                    |                                                                                                    | ☆ : |
| Lenviar                            | referencia al correo                                         | ?                                                   |                                                                                                    |                                                                                                    |                                                                    |                                                                                                    | •   |
|                                    | AUTONOMA                                                     | UNIVE<br>BE<br>COL TI<br>HSBC CO<br>SUVENIO<br>3431 | RSIDAD AU'<br>V.D. BELISARIO DOM<br>eran, tuxtla gutié<br>tel 52 (961) 617 80 00<br>UAU<br>BØ<br>BØ<br>BØ<br>BO<br>BO<br>BO<br>BO<br>BO<br>BO<br>BO<br>BO<br>BO<br>BO<br>BO<br>BO<br>BO | FÓNOMA DE<br>INGUEZ KM. 1081 SIN N<br>RREZ, CHIAPAS, MÉXIG<br>, EXT. 5503, 5501, 5508 y<br>750417LE8<br>INCOS<br>Banamex<br>PA<br>4130 01 | CHIA<br>1ÚMERO<br>20, C.P. 2905<br>2509<br>8BAN<br>CONTRA<br>51347 | PAS<br>50<br>0706-2018 07.11.43p.m.<br>VORTE<br>TO RECOMPRESSION OF A CONTRACT OF A CONTRACT OF A |     |
| Con                                | TIPO DE MONEDA: (X)<br>REFERENCIA BANCARIA<br>21601EX0103633 | MONEDA NACIONAL<br>X751020261260<br>                |                                                                                                    |                                                                                                    |                                                                    | MONTO<br>\$700.00<br>FECHA LIMITE DE PAGO<br>12/Jun/2018                                                                                                    |     |
| 1 Es                               | obligatorio entregar e                                       | el recibo original par                              | ra canje de factura.                                                                                                    |                                                                                                    |                                                                    |                                                                                                    | Ţ   |

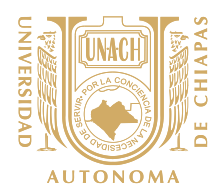

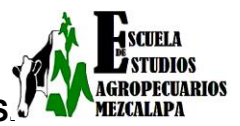

# **Usuario:** Ponente Licenciatura

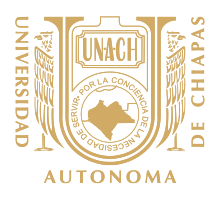

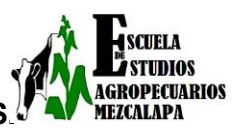

### Usuario: Ponente Licenciatura

 Paso 1 en este paso seleccionamos ponente licenciatura y rellenamos los campos que nos indica, al finalizar le damos siguientes es importante señalar que si lo requieren para facturar deberán de llenar todos los datos que se les pide.

| Ficha Referenciada - Google Chrome                                                                                                    |                                       | -                             |                            |        |     |
|----------------------------------------------------------------------------------------------------|---------------------------------------|-------------------------------|----------------------------|--------|-----|
| igslash $igslash$ $igslash$ | h.mx/FichaReferenciada/Form/Registro_ | Participantes.aspx?Evento=201 | 1800204                    |        | ☆ : |
| Directorio                                                                                                    | o Guía Rápida Proceso de Ingresos     | Proceso de Exenciones M       | Manual Pago Clabe Interbar | ıcaria | ^   |
|                                                                                                    | •                                     |                               |                            |        |     |
|                                                                                                    | <b>2</b>                              |                               |                            |        |     |
|                                                                                                    | USUARIO SE                            | RVICIOS COMPROBANTE FI        | ISCAL MÉTODO DE PAGO       |        |     |
| CONGRESO                                                                                                    | ) INTERNACIONAL DE CIEM               | ICIAS AGRONOMIC               | AS Y VETERINARI            | AS     |     |
|                                                                                                    |                                       | Limpiar Registro              |                            |        |     |
| Tipo de participa                                                                                                    | ante (*) E - Públic                   | o General                     |                            |        |     |
| Nombre(s)                                                                                                    | Rafael                                |                               |                            |        |     |
| Apellido Paterno                                                                                                    | Arévalo                               |                               |                            |        |     |
| Apellido Materno                                                                                                    | o Sandoval                            |                               |                            |        | _   |
| Periodo de Pago                                                                                                    | o (Ciclo) Unico                       | •                             |                            |        |     |
| Género                                                                                                    | Femenin                               | o®Masculino                   |                            |        |     |
| Estada / Dravias                                                                                                    |                                       |                               |                            |        | _   |
| Estado / Provinci                                                                                                    | CHIAPAS                               |                               | •                          |        |     |
| Cludad                                                                                                    |                                       |                               |                            |        | _   |
| Domicilio                                                                                                    |                                       |                               |                            |        | -   |

 <u>Paso 2</u> seleccionamos donde dice congreso internacional de ciencias agronómicas veterinarias cursos y le damos agregar en el botón azul.

| 🖉 Tarea 🛛 X 🔁 Michel Samano del Real: X 🕲 Ficha Referenciada 🛛 X                                                                                         |                                         |
|----------------------------------------------------------------------------------------------------|-----------------------------------------|
| ← → C ③ sysweb.unach.mx/FichaReferenciada/Form/Registro_Participantes_P3.aspx?Evento=201800204&WXI=X                                                     | <b>☆</b> :                              |
| SYSWEELUNACHMAX<br>SYSWEED Servicios Administrativos en Line®<br>Pagos Referenciados                                                                     | H Universidad<br>Autónoma<br>de Chiapas |
| Directorio Guía Rápida Proceso de Ingresos Proceso de Exenciones Manual Pago Clabe Interbancaria                                                         |                                         |
| USUARIO SERVICIOS COMPROBANTE FISCAL MÉTODO DE PAGO<br>CONGRESO INTERNACIONAL DE CIENCIAS AGRONOMICAS Y VETERINARIAS<br>TALLER - CONFERENCIAS - MATERIAS |                                         |
| Elegir<br>CONGRESO_INTERNACIONAL_DE_CIENCIAS_AGRONOMICAS_Y_VETERINARIAS : CURSOS (LIC:<br>Agregar                                                        |                                         |
| CONGRESO_INTERNACIONAL_DE_CIENCIAS_AGRONOMICAS_Y_VETERINARIAS : CURSOS (LICENCIATURA) (\$ 700.00)                                                        |                                         |
| Seleccionados                                                                                                    | Гotal: \$0.00 мхм                       |

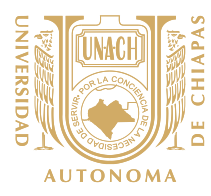

-

### **UNIVERSIDAD AUTÓNOMA DE CHIAPAS** ESCUELA DE ESTUDIOS AGROPECUARIOS MEZCALAPA CONGRESO INTERNACIONAL DE CIENCIAS AGRONÓMICAS Y VETERINARIAS.

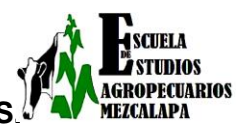

Paso 3 en este paso ya nos refleja el saldo a pagar y le damos siguiente

| Ficha Referenciada - Go                     | gle Chrome                                                                                        |                     |
|---------------------------------------------|---------------------------------------------------------------------------------------------------|---------------------|
| $\leftrightarrow$ $\rightarrow$ C (i) syswe | b.unach.mx/FichaReferenciada/Form/Registro_Participantes_P3.aspx?Evento=201800204&WXI=X           | ☆ :                 |
|                                             | CONGRESO_INTERNACIONAL_DE_CIENCIAS_AGRONOMICAS_Y_VETERINARIAS : CURSOS (LICENCIATURA) (\$ 700.00) | •                   |
|                                             | Seleccionados<br>CONGRESO_INTERNACIONAL_DE_CIENCIAS_AGRONOMICAS_Y_VETERINARIAS : CURSOS (LICE     | ₽                   |
|                                             |                                                                                                   |                     |
|                                             | Esperificar                                                                                       |                     |
|                                             | requerimientos(OPCIONAL)                                                                          |                     |
|                                             | Anterior Siguiente                                                                                |                     |
|                                             | Consideraciones Generales                                                                         |                     |
|                                             | 1 Es obligatorio entregar el recibo original para canje de factura.                               | Total: \$700.00 MXN |
|                                             | 2 La factura saldrá con los datos proporcionados por lo que se solicita se llene correctamente.   | •                   |

- **Paso 4** aquí seleccionamos si desean facturar en caso contrario dejarlo como está y le damos siguiente

| Ficha Referenciada                     | - Google Chrome                                                                                                    | - F | × |
|----------------------------------------|----------------------------------------------------------------------------------------------------|-----|---|
| $\leftrightarrow$ $\rightarrow$ C () s | ysweb.unach.mx/FichaReferenciada/Form/Registro_Participantes_P2.aspx?Evento=201800204                                       | ☆   | : |
|                                        | SYSWEBLINACH.MX<br>SYSWED Servicios Administrativos en Line@<br>Pagos Referenciados UNACH diversidad<br>Pagos Referenciados |     | Î |
|                                        | Directorio Guía Rápida Proceso de Ingresos Proceso de Exenciones Manual Pago Clabe Interbancaria                            |     |   |
|                                        | USUARIO SERVICIOS COMPROBANTE FISCAL MÉTODO DE PAGO                                                                         |     |   |
|                                        | CONGRESO INTERNACIONAL DE CIENCIAS AGRONOMICAS Y VETERINARIAS<br>¿Desea factura con valor físcal? ®No ® Si                  |     |   |
|                                        | Anterior Siguiente                                                                                                    |     |   |
|                                        | 1 Es obligatorio entregar el recibo original para canje de factura.                                                         |     |   |
|                                        | 2 La factura saldrá con los datos proporcionados por lo que se solicita se llene correctamente.                             |     |   |
|                                        | 3 Favor de anotar el nombre completo y grado como requiere su constancia (solo aplica para alumnos).                        |     |   |

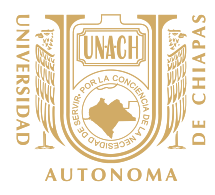

UDIOS

ROPECUARIOS

MEZCALAPA

<u>Paso 5</u> en este paso nos indica el método de pago a realizar si desean pagar con tarjeta de crédito/ debito, cargo a cuenta bancaria o pagar en ventanilla, en este caso seleccionamos pagar en efectivo ya que en la ficha te indica en que banco pagar; si desean pagar con tarjeta proporcionar los datos que le solicita. Y le damos siguiente.

| Ficha Referenciada                 | - Google Chrome                                                                                                   |                                                                                                    | x m      |
|------------------------------------|----------------------------------------------------------------------------------------------------|----------------------------------------------------------------------------------------------------|----------|
| $\leftarrow$ $\rightarrow$ C () sy | /sweb.unach.mx/FichaReferenciada/Form                                                                             | /Registro_Participantes_P5.aspx?Evento=201800204                                                                                                    | ☆ :      |
|                                    | Nombre:                                                                                                    | RAFAEL ARÉVALO SANDOVAL                                                                                                    | <b>^</b> |
|                                    | Referencia:                                                                                                    | 21601EX010363X751020261260                                                                                                    |          |
|                                    | Importe:                                                                                                    | \$700.00 <sub>mxn</sub>                                                                                                    |          |
|                                    | Concepto:                                                                                                    | CONGRESO_INTERNACIONAL_DE_CIENCIAS_AGRONOMICAS_Y_VETERINARIAS<br>: CURSOS (LICENCIATURA) (\$ 700.00). TIPO DE PERSONA: E - Público<br>General. PERIODO DE PAGO: Unico. REQUERIMIENTOS: |          |
|                                    | Vigencia:                                                                                                    | 12/Jun/2018                                                                                                    |          |
|                                    | Forma de Pago:<br>Todas las transacciones so<br>e s Pago en efecti<br>Bacos Autorizades<br>Pago con tarjeta de Ci | n seguras y encriptadas. La información de tu tarjeta de crédito o débito nunca es almacenada.                                                                                         |          |
|                                    | ◎Pago con tarjeta de De                                                                                           | bbito visa 🗾                                                                                                    |          |
|                                    | ©Cargo a Cuenta Banca                                                                                             | ria (48 hrs)                                                                                                    |          |
|                                    |                                                                                                    | Anterior Siguiente                                                                                                    |          |

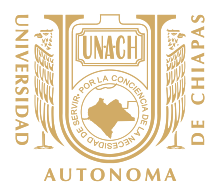

UDIOS

ROPECUARIOS

- <u>Paso 6</u> colocamos nuestro cursor (flecha) dentro del archivo y buscamos una flecha indicando hacia abajo y le damos descargar y con este paso hemos obtenido la ficha referenciada para pagar, si en tu caso seleccionaste pago con tarjeta, se les genera un comprobante de pago después de las 24 hrs, en la cual la podrás consultar en la misma página <u>sysweb.unach.mx</u> en la opción >público en general >consulta de recibos oficiales. Si en tu caso tienes dificultades de acceder a la página, te apoyamos a descargarla para tal efecto deberán solicitarlo al correo oficial <u>congresoagrovet@unach.mx</u>
  - a). Datos requeridos: \* Nombre completo
    - \* Correo electrónico
    - \* Fecha de depósito

| Ficha Referenciada - Google Chrome |                                                              |                                                     | _                                                                                                    |                                                                                                    |                                                                    |                                                                                                    |     |
|------------------------------------|--------------------------------------------------------------|-----------------------------------------------------|----------------------------------------------------------------------------------------------------|----------------------------------------------------------------------------------------------------|--------------------------------------------------------------------|----------------------------------------------------------------------------------------------------|-----|
| ← → C (i) sysweb.unach.mx/F        | ichaReferenciada/For                                         | m/Registro_Participa                                | antes_P5.aspx?Event                                                                                                    | o=201800204                                                                                                    |                                                                    |                                                                                                    | ☆ : |
| Lenviar                            | referencia al correo                                         | ?                                                   |                                                                                                    |                                                                                                    |                                                                    |                                                                                                    | •   |
|                                    | AUTONOMA                                                     | UNIVE<br>BE<br>COL TI<br>HSBC CO<br>SUVENIO<br>3431 | RSIDAD AU'<br>V.D. BELISARIO DOM<br>eran, tuxtla gutié<br>tel 52 (961) 617 80 00<br>UAU<br>BØ<br>BØ<br>BØ<br>BO<br>BO<br>BO<br>BO<br>BO<br>BO<br>BO<br>BO<br>BO<br>BO<br>BO<br>BO<br>BO | FÓNOMA DE<br>INGUEZ KM. 1081 SIN N<br>RREZ, CHIAPAS, MÉXIG<br>, EXT. 5503, 5501, 5508 y<br>750417LE8<br>INCOS<br>Banamex<br>PA<br>4130 01 | CHIA<br>1ÚMERO<br>20, C.P. 2905<br>2509<br>8BAN<br>CONTRA<br>51347 | PAS<br>50<br>0706-2018 07.11.43p.m.<br>VORTE<br>TO RECOMPRESSION OF A CONTRACT OF A CONTRACT OF A |     |
| Con                                | TIPO DE MONEDA: (X)<br>REFERENCIA BANCARIA<br>21601EX0103633 | MONEDA NACIONAL<br>X751020261260<br>                |                                                                                                    |                                                                                                    |                                                                    | MONTO<br>\$700.00<br>FECHA LIMITE DE PAGO<br>12/Jun/2018                                                                                                    |     |
| 1 Es                               | obligatorio entregar e                                       | el recibo original par                              | ra canje de factura.                                                                                                    |                                                                                                    |                                                                    |                                                                                                    | Ţ   |

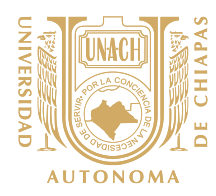

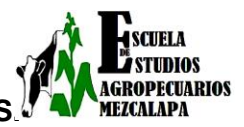

# **Usuario:** Ponente Docente

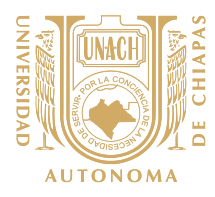

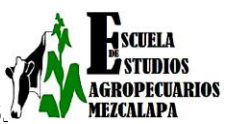

### Usuario: Ponente Docente

- **Paso 1** en este paso seleccionamos ponente docente y rellenamos los campos que nos indica, al finalizar le damos siguientes es importante señalar que si lo requieren para facturar deberán de llenar todos los datos que se les pide.

| 💽 Ficha Referenciada - Google Chrome                      |                                                                                          |      |
|-----------------------------------------------------------|------------------------------------------------------------------------------------------|------|
| ← → C ① No es seguro   sysweb.unach.mx/FichaReferenciada, | /Form/Registro_Participantes.aspx?Evento=201800204                                       | ☆ :: |
| Directorio Guía Rápida Proc                               | ceso de Ingresos Proceso de Exenciones Manual Pago Clabe Interbancaria                   | •    |
| USUARIO<br>LISUARIO<br>CONGRESO INTERNACION,              | SERVICIOS COMPROBANTE FISCAL MÉTODO DE PAGO<br>AL DE CIENCIAS AGRONOMICAS Y VETERINARIAS | R    |
| Tipo de participante (*)                                  | E - Público General                                                                      |      |
| Nombre(s)                                                 | Rafael                                                                                   |      |
| Apellido Paterno                                          | Arévalo                                                                                  |      |
| Apellido Materno                                          | Sandoval                                                                                 |      |
| Periodo de Pago (Ciclo)                                   | Unico                                                                                    |      |
| Género                                                    | ◎ Femenino® Masculino                                                                    |      |
| Estado / Provincia                                        | CHIAPAS                                                                                  |      |
| Ciudad                                                    |                                                                                          |      |
| Domicilio                                                 |                                                                                          | -    |

<u>Paso 2</u> seleccionamos donde dice congreso internacional de ciencias agronómicas veterinarias cursos y le damos agregar en el botón azul.

| 🧔 Tarea                                        | 🗙 🕒 Michel Samano del Real: 🗙 👶 Ficha Referenciada 🛛 🗙 🔛                                          |                                         |
|------------------------------------------------|---------------------------------------------------------------------------------------------------|-----------------------------------------|
| $\leftrightarrow$ $\rightarrow$ C (i) sysweb.u | .unach.mx/FichaReferenciada/Form/Registro_Participantes_P3.aspx?Evento=201800204&WXI=X            | ☆ :                                     |
|                                                | SYSWEELLINACH MX<br>SYSWEED Servicios Administrativos en Line@<br>Pagos Referenciados             | ↓ Universidad<br>Autónoma<br>de Chiapas |
|                                                | Directorio Guía Rápida Proceso de Ingresos Proceso de Exenciones Manual Pago Clabe Interbancaria  |                                         |
|                                                | CONGRESO INTERNACIONAL DE CIENCIAS AGRONOMICAS Y VETERINARIAS                                     |                                         |
|                                                | Elegir<br>CONGRESO_INTERNACIONAL_DE_CIENCIAS_AGRONOMICAS_Y_VETERINARIAS : CURSOS (LIC:<br>Agregar |                                         |
|                                                | CONGRESO_INTERNACIONAL_DE_CIENCIAS_AGRONOMICAS_Y_VETERINARIAS : CURSOS (LICENCIATURA) (\$ 700.00) |                                         |
|                                                | Seleccionados <sup>^</sup> Eliminar                                                               | Total: \$0.00 MXN                       |

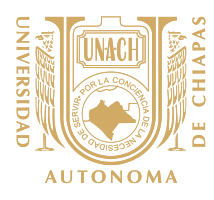

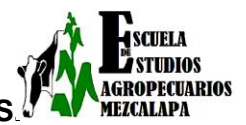

- **Paso 3** en este paso ya nos refleja el saldo a pagar y le damos siguiente

| 📀 Ficha Referenciada - Go                                                                                                    | ogle Chrome                                                                                       |                     |
|----------------------------------------------------------------------------------------------------|---------------------------------------------------------------------------------------------------|---------------------|
| $ullet$ $ ightarrow$ $egin{array}{c} ullet$ $egin{array}{c} ullet$ $egin{array}{c} ullet$ $egin{array}{c} ullet$ $egin{array}{c} ullet$ $ullet$ $egin{array}{c} ullet$ $ullet$ $egin{array}{c} ullet$ $ullet$ $egin{array}{c} ullet$ $ullet$ $ull$ | b.unach.mx/FichaReferenciada/Form/Registro_Participantes_P3.aspx?Evento=201800204&WXI=X           | ☆ :                 |
|                                                                                                    | CONGRESO_INTERNACIONAL_DE_CIENCIAS_AGRONOMICAS_Y_VETERINARIAS : CURSOS (LICENCIATURA) (\$ 700.00) | •                   |
|                                                                                                    | Seleccionados<br>CONGRESO_INTERNACIONAL_DE_CIENCIAS_AGRONOMICAS_Y_VETERINARIAS : CURSOS (LICE     |                     |
|                                                                                                    | ×                                                                                                 |                     |
|                                                                                                    | Especificar<br>requerimientos(OPCIONAL)                                                           |                     |
|                                                                                                    | Anterior Siguiente                                                                                |                     |
|                                                                                                    | Consideraciones Generales                                                                         |                     |
|                                                                                                    | 1 Es obligatorio entregar el recibo original para canje de factura.                               | Total: \$700.00 MXN |
|                                                                                                    | 2 La factura saldrá con los datos proporcionados por lo que se solicita se llene correctamente.   | -                   |

 Paso 4 aquí seleccionamos si desean facturar en caso contrario dejarlo como está y le damos siguiente.

| Ficha Referenciada | - Google Chrome                                                                                                    | X G a |
|--------------------|----------------------------------------------------------------------------------------------------|-------|
| ← → C 🛈 s          | /sweb.unach.mx/FichaReferenciada/Form/Registro_Participantes_P2.aspx?Evento=201800204                                                                                                    | ☆ :   |
|                    | SYSWEBLINACH MX<br>SYSWEBLINACH MX<br>SYSWEBLINACH MX<br>Pagos Referenciados<br>UNACH <sup>Universidad</sup><br>dt Chiapar                                                                                                    | Î     |
|                    | Directorio Guía Rápida Proceso de Ingresos Proceso de Exenciones Manual Pago Clabe Interbancaria                                                                                                    |       |
|                    | Line       Signed         Consideration entregar el recibo original para canje de factura.       Line correctamente.         1. da cura saldrá con los datos proporcionados por lo que se solicita se llene correctamente.       Line correctamente.         1. da cura saldrá en los datos proporcionados por lo que se solicita se llene correctamente.       Line correctamente.         1. a factura saldrá en los datos proporcionados por lo que se solicita se llene correctamente.       Line correctamente.         1. a factura saldrá en los datos proporcionados por lo que se solicita se llene correctamente.       Line correctamente. |       |

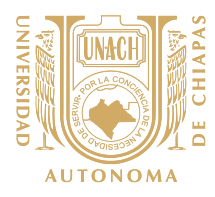

\_

### UNIVERSIDAD AUTÓNOMA DE CHIAPAS ESCUELA DE ESTUDIOS AGROPECUARIOS MEZCALAPA CONGRESO INTERNACIONAL DE CIENCIAS AGRONÓMICAS Y VETERINARIAS

UDIOS

GROPECUARIOS

MEZCALAPA

**Paso 5** en este paso nos indica el método de pago a realizar si desean pagar con tarjeta de crédito/ debito, cargo a cuenta bancaria o pagar en ventanilla, en este caso seleccionamos pagar en efectivo ya que en la ficha te indica en que banco pagar; si desean pagar con tarjeta proporcionar los datos que le solicita. Y le damos siguiente.

| Ficha Referenciada - Goog               | le Chrome                                                                                                    |                                                    | x 9 o |
|-----------------------------------------|----------------------------------------------------------------------------------------------------|----------------------------------------------------|-------|
| $\leftarrow$ $\rightarrow$ C (i) sysweb | .unach.mx/FichaReferenciada/Fo                                                                                                    | rm/Registro_Participantes_P5.aspx?Evento=201800204 | ☆ :   |
|                                         | Nombre:                                                                                                    | RAFAFI ARÊVALO SANDOVAL                            | -     |
|                                         |                                                                                                    |                                                    |       |
|                                         | Referencia:                                                                                                    | 21601EX010363X751020261260                         |       |
|                                         | Importe: \$700.00 <sub>MXN</sub>                                                                                                    |                                                    |       |
|                                         | Concepto: CONGRESO_INTERNACIONAL_DE_CIENCIAS_AGRONOMICAS_Y_VETERINARIAS<br>: CURSOS (LICENCIATURA) (\$ 700.00). TIPO DE PERSONA: E - Público<br>General. PERIODO DE PAGO: Unico. REQUERIMIENTOS:                                                                                                    |                                                    |       |
|                                         | Vigencia:                                                                                                    | 12/Jun/2018                                        |       |
|                                         | Vigencia:       Izzunizoria         Forma de Pago:       Todas las transacciones son seguras y encriptadas. La información de tu tarjeta de crédito o débito nunca es almacenada.         Image: Signed Contargeta de Crédito Image: Signed Contargeta de Crédito Image: Signed Contargeta de Débito Image: Signed Cargo a Cuenta Bancaria (48 hrs) |                                                    |       |

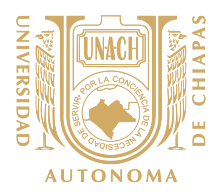

UDIOS

ROPECUARIOS

- <u>Paso 6</u> colocamos nuestro cursor (flecha) dentro del archivo y buscamos una flecha indicando hacia abajo y le damos descargar y con este paso hemos obtenido la ficha referenciada para pagar, si en tu caso seleccionaste pago con tarjeta, se les genera un comprobante de pago después de las 24 hrs, en la cual la podrás consultar en la misma página <u>sysweb.unach.mx</u> en la opción >público en general >consulta de recibos oficiales. Si en tu caso tienes dificultades de acceder a la página, te apoyamos a descargarla para tal efecto deberán solicitarlo al correo oficial <u>congresoagrovet@unach.mx</u>
  - a). Datos requeridos: \* Nombre completo
    - \* Correo electrónico
    - \* Fecha de depósito

| Ficha Referenciada - Google Chrome |                                      |                                               | _                                                                                                    |                                                                                                    |                                                           |                                                          |     |
|------------------------------------|--------------------------------------|-----------------------------------------------|----------------------------------------------------------------------------------------------------|----------------------------------------------------------------------------------------------------|-----------------------------------------------------------|----------------------------------------------------------|-----|
| ← → C () sysweb.unach.mx/          | ichaReferenciada/For                 | m/Registro_Participa                          | antes_P5.aspx?Event                                                                                               | o=201800204                                                                                                    |                                                           |                                                          | ☆ : |
| ⊂¿Envia                            | r referencia al correo               | ?                                             |                                                                                                    |                                                                                                    |                                                           |                                                          |     |
|                                    |                                      | UNIVE<br>BI<br>COL TI<br>HSBC COVENIO<br>3431 | RSIDAD AU'<br>VD. BELISARIO DAU<br>TEL. 52 (961) 617 80 00<br>UAC<br>BAYAN<br>BOYA BANCOMER<br>CONVENIO<br>957119 | FÓNOMA DE           NGUEZ KM. 1981 SIN N           REZ. CHLAPAS, MÉXIA           REZ. CHLAPAS, MÉXIA           REZ. CHLAPAS, MÉXIA           NCOS           Banamex           PA           4130 01 | CHIA<br>ÚMERO<br>CO, C.P. 2903<br>5509<br>CONTRA<br>51347 | PAS<br>50<br>2020212 21:143p.m.<br>SORTE<br>NO           | Ê   |
| Con<br>1 Er                        | REFERENCIA BANCARIA<br>21601EX010363 | X751020261260                                 | ra canje de factura.                                                                                              | II                                                                                                    |                                                           | MONTO<br>\$700.00<br>FECHA LIMITE DE PAGO<br>12/Jun/2018 |     |

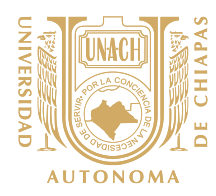

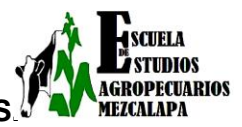

# **Usuario:** Ponente Posgrado

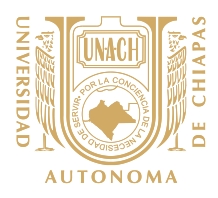

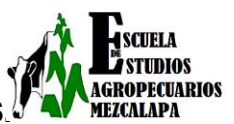

### Usuario Ponente Posgrado

 <u>Paso 1</u> en este paso seleccionamos ponente docente y rellenamos los campos que nos indica, al finalizar le damos siguientes es importante señalar que si lo requieren para facturar deberán de llenar todos los datos que se les pide.

| Ficha Referenciada - Google Chrome             |                                                                               |    |
|------------------------------------------------|-------------------------------------------------------------------------------|----|
| ← → C ① No es seguro   sysweb.unach.mx/FichaRe | ferenciada/Form/Registro_Participantes.aspx?Evento=201800204                  | \$ |
| Directorio Guía Ráp                            | ida Proceso de Ingresos Proceso de Exenciones Manual Pago Clabe Interbancaria | ·  |
|                                                |                                                                               |    |
|                                                | <b>8 1 1</b>                                                                  |    |
|                                                | USUARIO SERVICIOS COMPROBANTE FISCAL MÉTODO DE PAGO                           |    |
| CONGRESO INTERN                                | IACIONAL DE CIENCIAS AGRONOMICAS Y VETERINARIAS                               |    |
|                                                | Limplar Registro                                                              |    |
|                                                |                                                                               |    |
| Tipo de participante (*)                       | E - Público General                                                           |    |
| Nombre(s)                                      |                                                                               |    |
| Apollido Detorno                               | катае                                                                         |    |
| Apeliido Paterno                               | Arévalo                                                                       |    |
| Apellido Materno                               | Sandoval                                                                      |    |
| Periodo de Pago (Ciclo)                        | Unico                                                                         |    |
| Género                                         | ○Femenino <sup>®</sup> Masculino                                              |    |
| Enter ( Device)                                |                                                                               |    |
| Estado / Provincia                             | CHIAPAS •                                                                     |    |
| Ciudad                                         |                                                                               |    |
| Domicilio                                      |                                                                               |    |

- **Paso 2** seleccionamos donde dice congreso internacional de ciencias agronómicas veterinarias cursos y le damos agregar en el botón azul.

| 👩 Tarea                              | 🗙 🔁 Michel Samano del Real: 🗙 🥥 Ficha Referenciada 🛛 🗙                                            | -                              |
|--------------------------------------|---------------------------------------------------------------------------------------------------|--------------------------------|
| $\leftrightarrow$ $\Rightarrow$ C () | sysweb.unach.mx/FichaReferenciada/Form/Registro_Participantes_P3.aspx?Evento=201800204&WXI=X      | ☆ :                            |
|                                      | SYSWED SYSWED Servicios Administrativos en Line®<br>Pagos Referenciados UNACH                     | iversidad<br>tónoma<br>Chiapas |
|                                      | Directorio Guía Rápida Proceso de Ingresos Proceso de Exenciones Manual Pago Clabe Interbancaria  |                                |
|                                      | CONGRESO INTERNACIONAL DE CIENCIAS AGRONOMICAS Y VETERINARIAS                                     |                                |
|                                      | Elegir<br>CONGRESO_INTERNACIONAL_DE_CIENCIAS_AGRONOMICAS_Y_VETERINARIAS : CURSOS (LICE<br>Agregar |                                |
|                                      | CONGRESO_INTERNACIONAL_DE_CIENCIAS_AGRONOMICAS_Y_VETERINARIAS : CURSOS (LICENCIATURA) (\$ 700.00) |                                |
|                                      | Seleccionados   Eliminar  Tota                                                                    | al: \$0.00 <sub>MXN</sub>      |

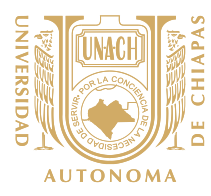

-

### **UNIVERSIDAD AUTÓNOMA DE CHIAPAS** ESCUELA DE ESTUDIOS AGROPECUARIOS MEZCALAPA CONGRESO INTERNACIONAL DE CIENCIAS AGRONÓMICAS Y VETERINARIAS.

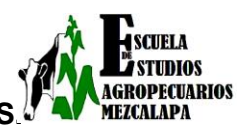

Paso 3 en este paso ya nos refleja el saldo a pagar y le damos siguiente.

| Ficha Referenciada - Goo                    | ogle Chrome                                                                                       |              |  |  |  |  |
|---------------------------------------------|---------------------------------------------------------------------------------------------------|--------------|--|--|--|--|
| $\leftrightarrow$ $\rightarrow$ C (i) syswe | eb.unach.mx/FichaReferenciada/Form/Registro_Participantes_P3.aspx?Evento=201800204&WXI=X          |              |  |  |  |  |
|                                             | CONGRESO_INTERNACIONAL_DE_CIENCIAS_AGRONOMICAS_Y_VETERINARIAS : CURSOS (LICENCIATURA) (\$ 700.00) | •            |  |  |  |  |
|                                             | Seleccionados<br>CONGRESO_INTERNACIONAL_DE_CIENCIAS_AGRONOMICAS_Y_VETERINARIAS : CURSOS (LICE     | R            |  |  |  |  |
|                                             |                                                                                                   |              |  |  |  |  |
|                                             | Especificar<br>requerimientos/OPCIONAL)                                                           |              |  |  |  |  |
|                                             |                                                                                                   |              |  |  |  |  |
|                                             | Anterior Siguiente                                                                                |              |  |  |  |  |
|                                             | Consideraciones Generales                                                                         |              |  |  |  |  |
|                                             | 1 Es obligatorio entregar el recibo original para canje de factura.                               | \$700.00 MXN |  |  |  |  |
|                                             | 2 La factura saldrá con los datos proporcionados por lo que se solicita se llene correctamente.   | -            |  |  |  |  |

- **Paso 4** aquí seleccionamos si desean facturar en caso contrario dejarlo como está y le damos siguiente.

| Ficha Referenciada - Google Chrome                                                                                                    |     |
|----------------------------------------------------------------------------------------------------|-----|
| $\leftrightarrow \rightarrow \mathbf{C}$ ( $0$ sysweb.unach.mx/FichaReferenciada/Form/Registro_Participantes_P2.aspx?Evento=201800204 | ☆ : |
| SYSWEBLINACH.MX<br>SYSWED<br>Pagos Referenciados<br>UNACH                                                                             |     |
| Directorio Guía Rápida Proceso de Ingresos Proceso de Exenciones Manual Pago Clabe Interbancaria                                      |     |
| USUARIO SERVICIOS COMPROBANTE FISCAL MÉTODO DE PAGO                                                                                   |     |
| CONGRESO INTERNACIONAL DE CIENCIAS AGRONOMICAS Y VETERINARIAS                                                                         |     |
| Anterior Siguiente                                                                                                    |     |
| Consideraciones Generales                                                                                                    |     |
| 1 Es obligatorio entregar el recibo original para canje de factura.                                                                   |     |
| 2 La factura saldrá con los datos proporcionados por lo que se solicita se llene correctamente.                                       |     |
| 3 Favor de anotar el nombre completo y grado como requiere su constancia (solo aplica para alumnos).                                  |     |

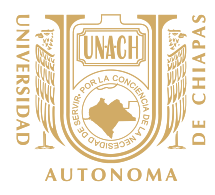

UDIOS

GROPECUARIOS

MEZCALAPA

<u>Paso 5</u> en este paso nos indica el método de pago a realizar si desean pagar con tarjeta de crédito/ debito, cargo a cuenta bancaria o pagar en ventanilla, en este caso seleccionamos pagar en efectivo ya que en la ficha te indica en que banco pagar; si desean pagar con tarjeta proporcionar los datos que le solicita. Y le damos siguiente.

| Ficha Referenciada - Ge | oogle Chrome                                                                                                    |                                                                                                    | - P | 8 |
|-------------------------|----------------------------------------------------------------------------------------------------|----------------------------------------------------------------------------------------------------|-----|---|
| ← → C () sysw           | eb.unach.mx/FichaReferenciada/Form                                                                                   | n/Registro_Participantes_P5.aspx?Evento=201800204                                                                                                    | ☆   | : |
|                         | Nombre:                                                                                                    | RAFAEL ARÉVALO SANDOVAL                                                                                                    |     | ^ |
|                         | Referencia:                                                                                                    | 21601EX010363X751020261260                                                                                                    |     |   |
|                         | Importe:                                                                                                    | \$700.00 <sub>MXN</sub>                                                                                                    |     |   |
|                         | Concepto:                                                                                                    | CONGRESO_INTERNACIONAL_DE_CIENCIAS_AGRONOMICAS_Y_VETERINARIAS<br>: CURSOS (LICENCIATURA) (\$ 700.00). TIPO DE PERSONA: E - Público<br>General. PERIODO DE PAGO: Unico. REQUERIMIENTOS: |     | ł |
|                         | Vigencia:                                                                                                    | 12/Jun/2018                                                                                                    |     |   |
|                         | Forma de Pago:<br>Todas las transacciones so<br>e e e e Pago en efecti<br>Bancos Autorizado<br>Pago con tarjeta de C | n seguras y encriptadas. La información de tu tarjeta de crédito o débito nunca es almacenada.                                                                                         |     |   |
|                         | ◎Pago con tarjeta de D                                                                                               | ébito visa 🛁                                                                                                    |     |   |
|                         | ■Cargo a Cuenta Banc                                                                                                 | aria (48 hrs)                                                                                                    |     |   |
|                         |                                                                                                    | Anterior Siguiente                                                                                                    |     | ÷ |

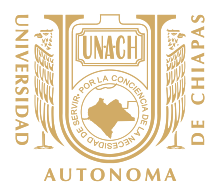

UDIOS

ROPECUARIOS

- <u>Paso 6</u> colocamos nuestro cursor (flecha) dentro del archivo y buscamos una flecha indicando hacia abajo y le damos descargar y con este paso hemos obtenido la ficha referenciada para pagar, si en tu caso seleccionaste pago con tarjeta, se les genera un comprobante de pago después de las 24 hrs, en la cual la podrás consultar en la misma página <u>sysweb.unach.mx</u> en la opción >público en general >consulta de recibos oficiales. Si en tu caso tienes dificultades de acceder a la página, te apoyamos a descargarla para tal efecto deberán solicitarlo al correo oficial <u>congresoagrovet@unach.mx</u>
  - a). Datos requeridos: \* Nombre completo
    - \* Correo electrónico
    - \* Fecha de depósito

| 🕼 Ficha Referenciada - Google Chrome                                                           |                                                                                                    |                                   |                     |  |  |                                                          |     |
|------------------------------------------------------------------------------------------------|----------------------------------------------------------------------------------------------------|-----------------------------------|---------------------|--|--|----------------------------------------------------------|-----|
| ← → C O sysweb.unach.mx/FichaReferenciada/Form/Registro_Participantes_P5.aspx?Evento=201800204 |                                                                                                    |                                   |                     |  |  |                                                          | ☆ : |
| Cienviar                                                                                       | referencia al correo?                                                                                                    | •                                 |                     |  |  |                                                          | •   |
|                                                                                                | UNIVERSIDAD AUTÓNOMA DE CHIAPAS<br>BLVD. BELISARIO DOMÍNCUEZ KM. 1081 SIN NÚMERO<br>COL TERAN, TUXTLA GUTIÉRREZ, CHIAPAS, MÉXICO, C.P. 29050<br>TEL. 52 (961) 617 80 00. EXT. 5503, 5501, 5508 y 5509<br>UACT50417LE8<br>UACT50417LE8<br>CONVENIO<br>6690<br>MENOCON<br>CONVENIO<br>6590<br>MENOCON<br>CONVENIO<br>6590<br>MENOCON<br>CONVENIO<br>6590<br>MENOCON<br>CONVENIO<br>6590<br>MENOCON<br>MENOCON<br>CONVENIO<br>6590<br>MENOCON<br>CONVENIO<br>6590<br>MENOCON<br>CONVENIO<br>6590<br>MENOCON<br>CONVENIO<br>6590<br>MENOCON<br>MENOCON |                                   |                     |  |  |                                                          |     |
| Con                                                                                            | TIPO DE MONEDA: (X) A<br>REFERENCIA BANCARIA<br>21601E X010363X                                                                                                    | IONEDA NACIONAL<br>ITT 1020261260 |                     |  |  | MONTO<br>\$700.00<br>FECHA LIMITE DE PAGO<br>12/Jun/2018 |     |
| 1 Es                                                                                           | obligatorio entregar e                                                                                                    | l recibo original par             | a canje de factura. |  |  |                                                          | ÷   |